# Gestion Administrative Comment utiliser l'envoi de SMS via AGATE ?

Je souhaite communiquer des informations aux parents, aux élèves majeurs ou au personnel par SMS.

Je me rends dans le module Gestion Administrative/menu Gestion Adm./Envoi SMS aux responsables ou personnel/enseignants

| Changements au km                                    |   |
|------------------------------------------------------|---|
| Gestion des autorisations de sortie                  |   |
| Les Responsables                                     |   |
| Les Historiques                                      |   |
| Les Courriers                                        |   |
| Les Sources de données                               |   |
| Editions                                             |   |
| Envoi SMS aux responsables ou personnels/enseignants |   |
| Statistiques Effectif                                | F |
| Saisie des Bourses                                   |   |

Ouverture d'une fenêtre : "Souhaitez-vous créer un compte afin de pouvoir envoyer des sms ?", je clique sur **OUI**.

Je suis redirigé(e) vers le site internet de l'opérateur prestataire : <u>https://www.smsvertpro.com/espace-client/?type=1</u>

Je remplis le bulletin d'inscription :

| G                                              | <b>Gestion</b> Ad        | lministi  | rative                                                                                              |
|------------------------------------------------|--------------------------|-----------|----------------------------------------------------------------------------------------------------|
| SMSVert 🦻 💦                                    |                          | X         | NSCRIVEZ-VOUS<br>CONNECTEZ-VOUS                                                                     |
| Envoyer des SMS Animation 8                    | jeux concours per SMS M- | Couponing | Contact >>>                                                                                         |
| Inscrivez-vous à SMS Ve                        | rt Pro !                 |           |                                                                                                    |
| Vicus ôfies* 🗸 🗸                               |                          |           |                                                                                                    |
| Votre nom*                                     |                          |           |                                                                                                    |
| Votre prenom*                                  |                          |           |                                                                                                    |
| Adresse*                                       |                          |           | Line question 2                                                                                     |
| Code postal*                                   |                          |           | Un projet?                                                                                          |
| Vilo"                                          |                          |           | 01 60 04 51 65                                                                                      |
| Telephone*                                     |                          |           | * champs obligatoires                                                                               |
| Votre email*                                   |                          |           | L'utilisateur du site est informé<br>qu'en application de la loi                                    |
| Mot de passe"                                  |                          |           | collecte d'informations<br>nominatives effectuées via ce                                            |
| Code de sécurité*                              | হয়েচ                    | 20        | sile a fait l'objet d'une<br>déclaration à la CNL.<br>Numéro d'attribution :                        |
| Actualour                                      |                          |           | 1585000.                                                                                            |
| Code pamainage                                 |                          |           | Votre compte ne sera activé<br>qu'une fois les informations ci-<br>contre secont validées per extre |
| Jai lu et l'accepte les conditions pinémies et | particultives"           |           | équipe.                                                                                             |

Je reçois un mail de confirmation de l'activation de mon compte : "votre compte SMS Vert Pro vient d'être activé".

Une fois cette étape faite, je remplis les champs de façon identique dans AGATE puis je clique sur *Créer*.

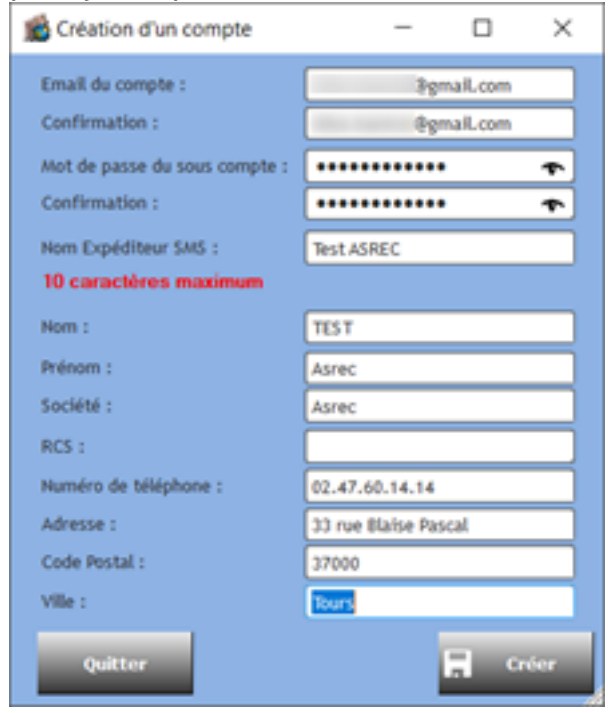

J'arrive sur une fenêtre avec la liste des mes élèves associés à leur responsable. Le Page 2 / 8

(c) 2024 AGATE FAQ <donotreply@asrec-cvl.org> | 17-05-2024 10:19

 ${\tt URL: https://faq.asrec-cvl.org/index.php?action=faq\&cat=4\&id=113\&artlang=fr}$ 

numéro de téléphone qui recevra mes SMS est celui qui se situe dans la colonne de droite.

|       | ENVOYER DES SMS                             |                                |                         |                           |                                 |             |                        |
|-------|---------------------------------------------|--------------------------------|-------------------------|---------------------------|---------------------------------|-------------|------------------------|
|       |                                             |                                |                         |                           |                                 |             | Quitter                |
|       | Eleves et Personnels/Enseignants            |                                | SELEC                   | TION DES RE               | SPONSABLES                      |             |                        |
|       |                                             |                                |                         | 1. A.1.                   |                                 |             | 🗂 Enregistrer          |
|       | Uniquement les eleves                       | Groupe : Selection d'un groupe | Etablissement : Selecti | on d'un etablissemen 🔻    | Classe : Selection d'une classe | recherche   | la sélection           |
|       | Uniquement le Personnels/Enseignants        |                                | Transport : Sélecti     | on d'un transport 🛛 🔻     | Régime : Sélection d'un régime  | ·           |                        |
| 🔳 A   | Afficher uniquement les pesonnes ayant un r | numéro de portable renseigné   |                         |                           |                                 |             |                        |
| -     |                                             |                                |                         | - <sup>la</sup> Numéro de |                                 |             |                        |
| Elève | Etablissement                               | 🔍 Classe 🥄 Régime 🔍 Transport  | Responsable             | portable                  | <b>N</b> ∎                      | Responsable | Numero de portable 🔍 🖷 |
|       | Elémer                                      | Demi pensionna NON             |                         | 84                        |                                 |             | L .                    |
|       | Elément                                     | Demi pensionnali NON           |                         | 61                        |                                 |             |                        |
|       | Collège                                     | Demi pensionnaii NON           |                         | 63                        |                                 |             |                        |
|       | Collège                                     | Demi pensionnali NON           |                         |                           |                                 |             |                        |
|       | Collège                                     | Demi pensionnaii NON           |                         | 32                        | Aioutor à                       |             |                        |
|       | Collège                                     | Demi pensionnaii NON           |                         | 63                        |                                 |             |                        |
|       | Elément                                     | Demi pensionnali NON           |                         | 32                        | + id liste                      |             |                        |
|       | Elément                                     | Demi nensionnaii NON           |                         | 63                        |                                 |             |                        |
|       | Collège                                     | Demi pensionnaii NON           |                         | 32                        | -                               |             |                        |
|       | Collège                                     | Demi pensionnali NON           |                         | 63                        | -                               |             |                        |
|       | Collège                                     | Demi pensionnaii NON           |                         | 21                        | -                               |             |                        |
|       | Collège                                     | Demi pensionnali NON           |                         | 27                        | -                               |             |                        |
|       | Elément                                     | Demi pensionnai NON            |                         | 91                        | -                               |             |                        |
|       | Elément                                     | Demi pensionnali NON           |                         | 04                        | -                               |             |                        |
|       | Elément                                     | Demi pensionnai NON            |                         | 01                        | -                               |             |                        |
|       | Elément                                     | Demi pensionnai NON            |                         | 91                        | -                               |             |                        |
|       | Elément                                     | Demi pensionnai NON            |                         | 04                        | -                               |             |                        |
|       | Element                                     | Demi pensionnai NON            |                         | 01                        | -                               |             |                        |
|       | Element                                     | Demi pensionnali NON           |                         | 20                        | _                               |             |                        |
|       | College                                     | Demi pensionnali NON           |                         | 01                        |                                 |             |                        |
|       | College                                     | Demi pensionnali NON           |                         | 20                        | Potiror do                      |             |                        |
|       | Element                                     | Demi pensionnali NON           |                         | 39                        | la Listo                        |             |                        |
|       | Element                                     | Demi pensionnali NON           |                         | 30                        |                                 |             |                        |
|       | Materne                                     | Demi pensionnaii NON           |                         | 87                        |                                 |             |                        |
|       | Materne                                     | Demi pensionnaii NON           |                         | 14                        | _                               |             |                        |
|       | Collège                                     | Demi pensionnaii NON           |                         | 32                        | _                               |             |                        |
|       | Collège                                     | Demi pensionnaii NON           |                         | 10                        | _                               |             |                        |
|       | Collège                                     | Demi pensionnaii NON           |                         | 32                        |                                 |             |                        |
|       | Collège                                     | Demi pensionnaii NON           |                         | 10                        |                                 |             |                        |
|       | Elément                                     | Demi pensionnaii NON           |                         | 32                        |                                 |             |                        |
|       | Elément                                     | Demi pensionnaii NON           |                         | 10                        |                                 |             |                        |
|       | Collège                                     | Demi pensionnali NON           |                         | 32                        | -                               |             |                        |
|       | Collàgo                                     | Domi poncionnais NON           |                         | 10                        |                                 |             |                        |
|       |                                             |                                |                         | Texte du SMS              | :                               |             |                        |
|       | INIT OK                                     | Commander des 🔊 🔊 Historique   |                         |                           |                                 |             | Envoyer                |
|       |                                             | SMS de SMS                     | 9 crédit(s)             |                           |                                 |             | SMS                    |
|       |                                             |                                |                         |                           |                                 |             |                        |
|       |                                             |                                |                         | 1                         |                                 |             |                        |

Le numéro de téléphone pris en compte est le numéro de portable renseigné dans la fiche du responsable :

| Type de Responsable         Père et mère         Choisir un           Monsieur         PERE         Choisir un         Responsable                                                                                          |  |  |  |  |  |  |  |
|----------------------------------------------------------------------------------------------------|--|--|--|--|--|--|--|
| Nom Prénom BRUNO                                                                                                    |  |  |  |  |  |  |  |
| Patronyme Organisme                                                                                                    |  |  |  |  |  |  |  |
| Adresse (20/32)                                                                                                    |  |  |  |  |  |  |  |
|                                                                                                    |  |  |  |  |  |  |  |
| CP Dépt                                                                                                    |  |  |  |  |  |  |  |
| Pays FRANCE N' SS ou DN 0                                                                                                    |  |  |  |  |  |  |  |
| Autorise à divulguer l'adresse NC 💌 🔽 Décédé                                                                                                    |  |  |  |  |  |  |  |
| Autorise le transfert des données personnelles                                                                                                    |  |  |  |  |  |  |  |
| Autorise le transfert des données personnelles Situation Familiale MARIES Total A Charge O Dans l'Ets Dans le 2nd degré O Domicile Domicile Domicile bis Portable 06 32 Tél.d'urgence Contact en cas d'urgence E-Mail Fax 0 |  |  |  |  |  |  |  |
| Entreprise  Situation Cat.Socio.Prof                                                                                                    |  |  |  |  |  |  |  |
| Emploi                                                                                                    |  |  |  |  |  |  |  |
| Portable                                                                                                    |  |  |  |  |  |  |  |
| Fax 0 Tél.Employeur                                                                                                    |  |  |  |  |  |  |  |

Si ce numéro n'est pas renseigné, je ne pourrais pas sélectionner l'élève et son responsable pour procéder à l'envoi.

#### Pour envoyer des SMS :

**1**/ J'effectue un tri à l'aide du menu "Sélection des responsables" (je choisis une classe par exemple, un régime, un groupe spécifique etc.). Je lance la recherche pour voir apparaître la liste des élèves choisis.

|                                  | SE              | LECTION DES R                 | RESPONS  | SABLES                 |   |                     |             |
|----------------------------------|-----------------|-------------------------------|----------|------------------------|---|---------------------|-------------|
| Groupe : Sélection d'un groupe 🔻 | Etablissement : | Sélection d'un établissemen 🔻 | Classe : | Sélection d'une classe | • | Lancer la recherche | Enregistrer |
|                                  | Transport :     | Sélection d'un transport 🔻    | Régime : | Sélection d'un régime  | ▼ |                     |             |

J'ai également la possibilité de sélectionner uniquement les élèves (pour les élèves majeurs) ou les membres du personnel ou enseignants.

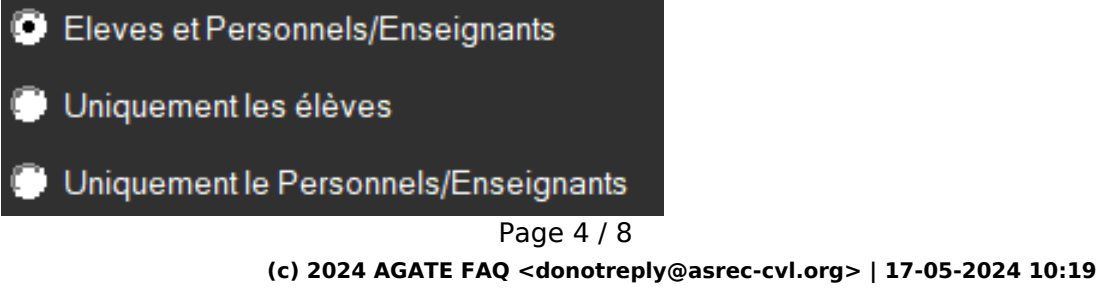

URL: https://faq.asrec-cvl.org/index.php?action=faq&cat=4&id=113&artlang=fr

Je peux choisir d'afficher uniquement les personnes ayant un numéro de portable en cochant la case suivante :

Afficher uniquement les personnes avec un N° de portable

**2/** Je sélectionne les personnes à qui je souhaite envoyer le message et les bascule dans le tableau de droite à l'aide des boutons centraux :

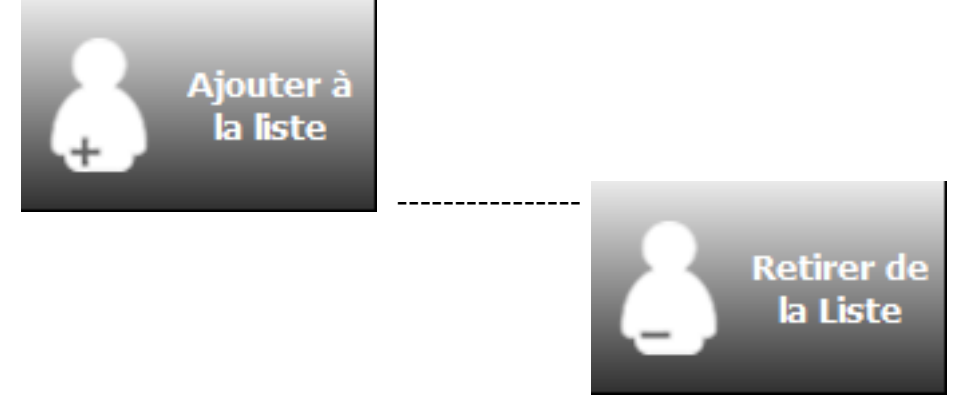

Pour les fratrie, un message m'indique que le responsable a déjà été ajouté à la liste d'envoi afin d'éviter d'envoyer le SMS plusieurs fois.

Les personnes passées dans le tableau de droite constitue votre liste de diffusion pour l'envoi du SMS.

| * Responsable 🔍                                                                                                    | 🔭 Numéro de portable 🔍 🗎 |
|----------------------------------------------------------------------------------------------------|--------------------------|
|                                                                                                    | 336                      |
| A COMPANY OF THE OWNER OF THE OWNER OF THE OWNER OF THE OWNER OF THE OWNER OF THE OWNER OF THE OWNER OF THE OWNE                                                                                                    | 336                      |
|                                                                                                    | 336                      |
| CONTRACT CONTRACTOR OF STREET, STREET, | 336                      |
| Second Contract of Contractory                                                                                                    | 336                      |
|                                                                                                    | 336                      |
|                                                                                                    | 336                      |
| and the second second                                                                                                    | 336                      |
|                                                                                                    | 336                      |
| and the second second sec                                                                                                    | 336                      |
|                                                                                                    | 336                      |
|                                                                                                    | 336                      |
|                                                                                                    | 336                      |
| and the second second sec                                                                                                    | 336                      |
| and the second second sec                                                                                                    | 336                      |
|                                                                                                    | 336                      |
|                                                                                                    | 336                      |
|                                                                                                    | 336                      |
|                                                                                                    | 336                      |
|                                                                                                    | 336                      |
|                                                                                                    | 336                      |
|                                                                                                    | 336                      |
|                                                                                                    | 330                      |
|                                                                                                    | 330                      |
|                                                                                                    | 33/                      |
|                                                                                                    | 330                      |
|                                                                                                    | 226                      |
|                                                                                                    | 226                      |
|                                                                                                    | 226                      |
|                                                                                                    | 226                      |
|                                                                                                    | 336                      |
|                                                                                                    |                          |

3/ Je rédige mon message dans le cadre prévu à cet effet en dessous du tableau. Texte du SMS : 79 caractères soit 1 SMS

Bonjour,

ceci est un test SMS envoyé depuis le logiciel AGATE Bonne journée

Le nombre de caractère utilisé apparaît au-dessus : 1 SMS = 160 caractères. Audélà, cela vous coûtera 2 SMS et ainsi de suite.

Depuis peu la nouvelle règlementation de la CNIL impose aux émetteurs de campagne de SMS l'ajout de la fonctionnalité de désabonnement "Stop SMS". <u>Au</u> <u>délà de 146 caractères vous devez donc rajouter dans votre message</u> "STOP 36173". En dessous de 146 caractères, ce texte se rajoute automatiquement.

Lorsque j'ai rédigé mon message, je clique sur "Envoyer SMS"

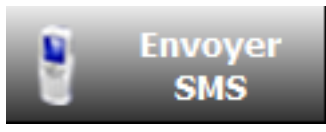

Un message de confirmation apparaît :

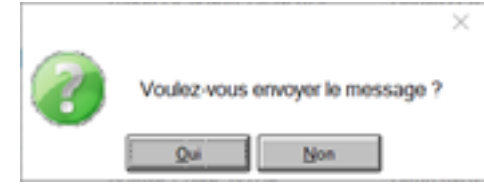

Au bout de quelques secondes, un message de confirmation apparaît pour indiquer que mon SMS a bien été envoyé : X

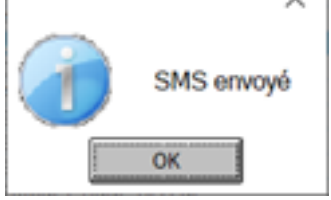

#### Pour commander des SMS :

Je clique sur le bouton prévu à cet effet sous le tableau principal

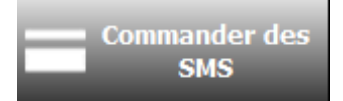

Je choisis la quantité de SMS désirée, j'accepte les conditions générales de ventes et je clique sur "Procéder au paiement". Vos SMS seront crédités sur votre compte automatiquement.

| Nombre de sas :              | 1800 X 0005 C HI              | CON      |
|------------------------------|-------------------------------|----------|
| Date de la commande :        | 25/03/2021                    |          |
| RCS :                        | Askeo                         |          |
| Adresse :                    | 33 rue blaise pascal 37000 To | ours     |
| Libellé                      | Quantité                      | Pris     |
| Recharge de SMS              | 1600                          | 100.80 € |
|                              | Total HT                      | 100.80 € |
|                              | TVA 20%                       | 20.16 €  |
|                              | Total TTC                     | 120.76 0 |
|                              |                               |          |
| 🗌 J'ai lu et i'accepte les a | Total TTC                     | 120.7    |

#### Pour consulter l'historique SMS :

Par la suite, j'ai la possibilité d'accéder et de consulter l'historique des mes SMS envoyés en cliquant sur :

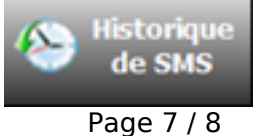

(c) 2024 AGATE FAQ <donotreply@asrec-cvl.org> | 17-05-2024 10:19

URL: https://faq.asrec-cvl.org/index.php?action=faq&cat=4&id=113&artlang=fr

L'historique me permet de voir la date et l'heure de délivrance du SMS, ainsi que la liste de contact concernée. Je peux vérifier le statut du SMS et ainsi m'assurer qu'il a bien été délivré.

| ( |                  |                 |                                                                                                    |                          |                        |                  |                    |                    | X             |
|---|------------------|-----------------|----------------------------------------------------------------------------------------------------|--------------------------|------------------------|------------------|--------------------|--------------------|---------------|
|   |                  |                 |                                                                                                    |                          |                        |                  |                    |                    | _             |
|   | LISTE DES        | CAMPAGNES       |                                                                                                    |                          |                        |                  |                    |                    | _             |
|   |                  | Expéditeur      | C. Denieur e                                                                                                    | Message                  | TMC desuis la          | Qte              | Date               | Envoi              |               |
|   | 20210323.        | <tous></tous>   | <affiche< td=""><td>R TOUS LES SMS&gt;</td><td>SMS depuis le</td><td>0</td><td>23/03/20</td><td>10:39:01</td><td></td></affiche<> | R TOUS LES SMS>          | SMS depuis le          | 0                | 23/03/20           | 10:39:01           |               |
|   |                  |                 |                                                                                                    |                          |                        |                  |                    |                    |               |
|   |                  |                 |                                                                                                    |                          |                        |                  |                    |                    |               |
|   |                  |                 |                                                                                                    |                          |                        |                  |                    |                    |               |
|   |                  |                 |                                                                                                    |                          |                        |                  |                    |                    |               |
|   |                  |                 |                                                                                                    |                          |                        |                  |                    |                    |               |
|   |                  |                 |                                                                                                    |                          |                        |                  |                    |                    | •             |
|   |                  |                 |                                                                                                    |                          |                        |                  |                    |                    | _             |
|   | LICTE DEC        | CIIC            |                                                                                                    |                          |                        |                  |                    |                    | _             |
|   |                  | SMS             |                                                                                                    |                          |                        |                  |                    |                    | 3             |
|   | ID Q             | Numéro          | Message                                                                                                    | Status                   | Date Pr                | évue<br>16:39:01 | DateEr<br>25/03/20 | 16:39:03           | 1             |
|   | ID<br>20210325:  | Muméro ⊂        | Message<br>Bonjour, ceci es                                                                                                    | Status                   | Date Pr<br>25/03/2021  | évue<br>16:39:01 | DateEr<br>25/03/20 | 100i Q<br>16:39:03 | <b>1</b>      |
|   | ID Q<br>20210325 | Numéro C<br>336 | Message<br>Bonjour, ceci es                                                                                                    | Status<br>st u DELIVERED | Date Pr<br>25/03/2021  | évue<br>16:39:01 | DateEr<br>25/03/20 | nvoi 🔍<br>16:39:03 | <b>1</b><br>▲ |
|   | ID<br>20210325   | Numéro C<br>336 | Message<br>Bonjour, ceci es                                                                                                    | Status                   | Date Pro<br>25/03/2021 | évue<br>16:39:01 | DateEr<br>25/03/20 | nvoi 🔍<br>16:39:03 | 1             |
|   | ID Q<br>20210325 | Numéro C        | Message<br>Bonjour, ceci es                                                                                                    | Status<br>st u DELIVERED | Date Pro<br>25/03/2021 | évue<br>16:39:01 | DateEr<br>25/03/20 | nvoi 🔍<br>16:39:03 | •             |
|   | ID Q<br>20210325 | Numéro C        | Message<br>Bonjour, ceci es                                                                                                    | Status<br>st u DELIVERED | Date Pro               | évue<br>16:39:01 | DateEr<br>25/03/20 | 16:39:03           | □             |
|   | ID Q<br>20210325 | Numéro C        | Message<br>Bonjour, ceci es                                                                                                    | Status<br>st u DELIVERED | Date Pro<br>25/03/2021 | évue<br>16:39:01 | DateEr<br>25/03/20 | 16:39:05           |               |
|   | ID<br>20210325   | Numéro C<br>336 | Message<br>Bonjour, ceci es                                                                                                    | Status<br>st u DELIVERED | Date Pro               | évue<br>16:39:01 | DateEr             | nvoi Q             |               |
|   | ID<br>20210325   | Numéro C        | Message<br>Bonjour, ceci es                                                                                                    | Status<br>st u DELIVERED | Date Pro               | évue<br>16:39:01 | DateEr<br>25/03/20 | 1001 Q             | 1             |
|   |                  | Numéro C<br>336 | Message<br>Bonjour, ceci es                                                                                                    | Status Status            | Date Pro               | évue<br>16:39:01 | DateEr             | nvoi Q             |               |
|   |                  | Numéro C<br>336 | Message<br>Bonjour, ceci es                                                                                                    | Status st u DELIVERED    | Date Pro               | évue<br>16:39:01 | DateEr             | 16:39:02           |               |
|   |                  | Numéro C<br>336 | Message<br>Bonjour, ceci es                                                                                                    | Status st u DELIVERED    | Date Pro               | évue<br>16:39:01 | DateEr             | nvoi Q<br>16:39:05 | •             |

Référence ID de l'article : #1112 Auteur : Elise Hanicot Dernière mise à jour : 2021-11-29 09:21

> Page 8 / 8 (c) 2024 AGATE FAQ <donotreply@asrec-cvl.org> | 17-05-2024 10:19 URL: https://faq.asrec-cvl.org/index.php?action=faq&cat=4&id=113&artlang=fr